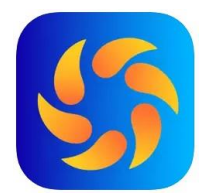

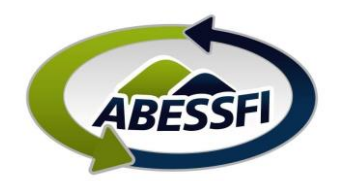

## Primeiro Acesso ao Aplicativo Clube Online

Caro associado, este é a primeira parte do manual passo a passo do aplicativo da ABESSFI, o Clube Online. Seja Bem vindo!

No aplicativo Clube Online, você terá as funcionalidades da ABESSFI na palma da sua mão. As funcionalidades serão disponibilizadas aos poucos, conforme os associados forem se acostumando e baixando o aplicativo. Inicialmente já estão disponíveis as seguintes funcionalidades:

- Carteirinha virtual
- Revisão Cadastral

Neste manual você verá como baixar e acessar o aplicativo pela primeira vez.

- a) Para baixar o aplicativo você tem três opções:
  - 1. Clicar no ícone da sua loja de aplicativos abaixo e ser direcionado para o link de download para Android ou IOS:

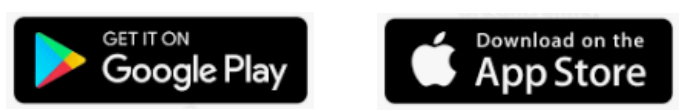

- 2. Pesquisar por "Clube Online" na sua loja de aplicativos (Play Store ou App Store);
- 3. Acessar o link do site da ABESSFI: www.abessfi.com.br/aplicativo
- b) Após concluído o Download, abra o aplicativo no seu celular clicando neste ícone:

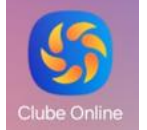

c) Na tela inicial clique em "Quero me cadastrar":

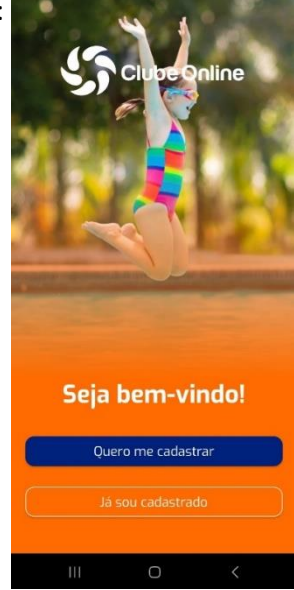

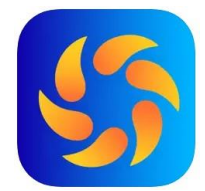

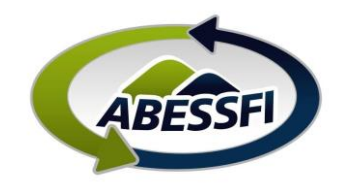

d) Preencha os dados e clique em "Cadastrar-me":

Código do Clube: 269 (Este é o código da ABESSFI) CPF: digite seu CPF

**E-mail:** digite o e-mail particular, que foi fornecido ao RH do Sistema FIEP. (Pois a base de e-mails utilizada pela ABESSFI corresponde ao cadastro do Sistema Sênior).

Importante: O e-mail cadastrado para todos associados é o e-mail particular, pois é através dele que serão enviadas as novas senhas.

Então é importante que o e-mail do seu cadastro seja um e-mail que você possa acessar pelo seu celular, para facilitar a recuperação da senha sempre que necessário.

Se não funcionar com o seu e-mail particular ou não lembrar qual é o e-mail cadastrado, envie um e-mail para <u>joao.schuck@sistemafiep.org.br</u> informando o email particular que tem acesso e gostaria de utilizar.

| 09:5 | 6 🖪          |                                             | 戦 證 髀 .⊪ 96% ∎ |
|------|--------------|---------------------------------------------|----------------|
| <    |              | Clube Online                                |                |
|      |              | Cadastro                                    |                |
|      | Código clube |                                             |                |
|      | CPF          |                                             |                |
|      | E-mail       |                                             |                |
|      |              | Cadastrar-me                                |                |
|      | Já p         | ossuo conta. <mark>Logar a</mark>           | igora          |
|      | Desen        | volvido por <b>bluwa</b><br>Versão: 1.05.00 | re 😥           |
|      |              | 0                                           | /              |
|      | 111          | 0                                           | <              |

e) Acesse a Caixa de entrada do seu e-mail, para visualizar a senha que recebeu. Anote para não esquecer:

f) Preencha os dados de Login:

Código do Clube: 269 CPF: digite seu CPF Password: digite a senha enviada para o seu e-mail

Pronto! Seguindo estes passos você acessou o aplicativo!

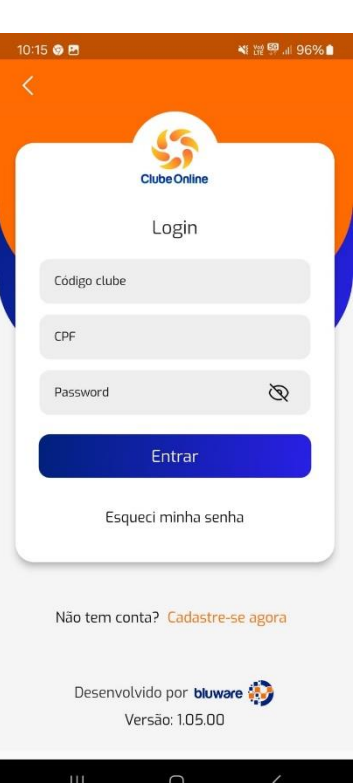

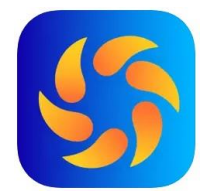

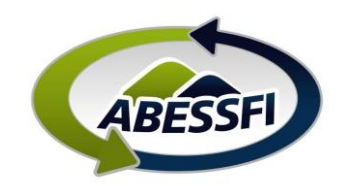

## g) Alteração de senha:

- 1. Clique no ícone "Perfil" no canto inferior da tela inicial do APP
- 2. Clique em "alterar Senha
- 3. Você também pode ativar o acesso por biometria se o seu aparelho contar com este recurso
- 4. Insira a senha atual, confirme a nova senha e clique em Salvar

Observação: A senha deve ser formada por: 6 algarismos, entre letras maiúsculas e números.

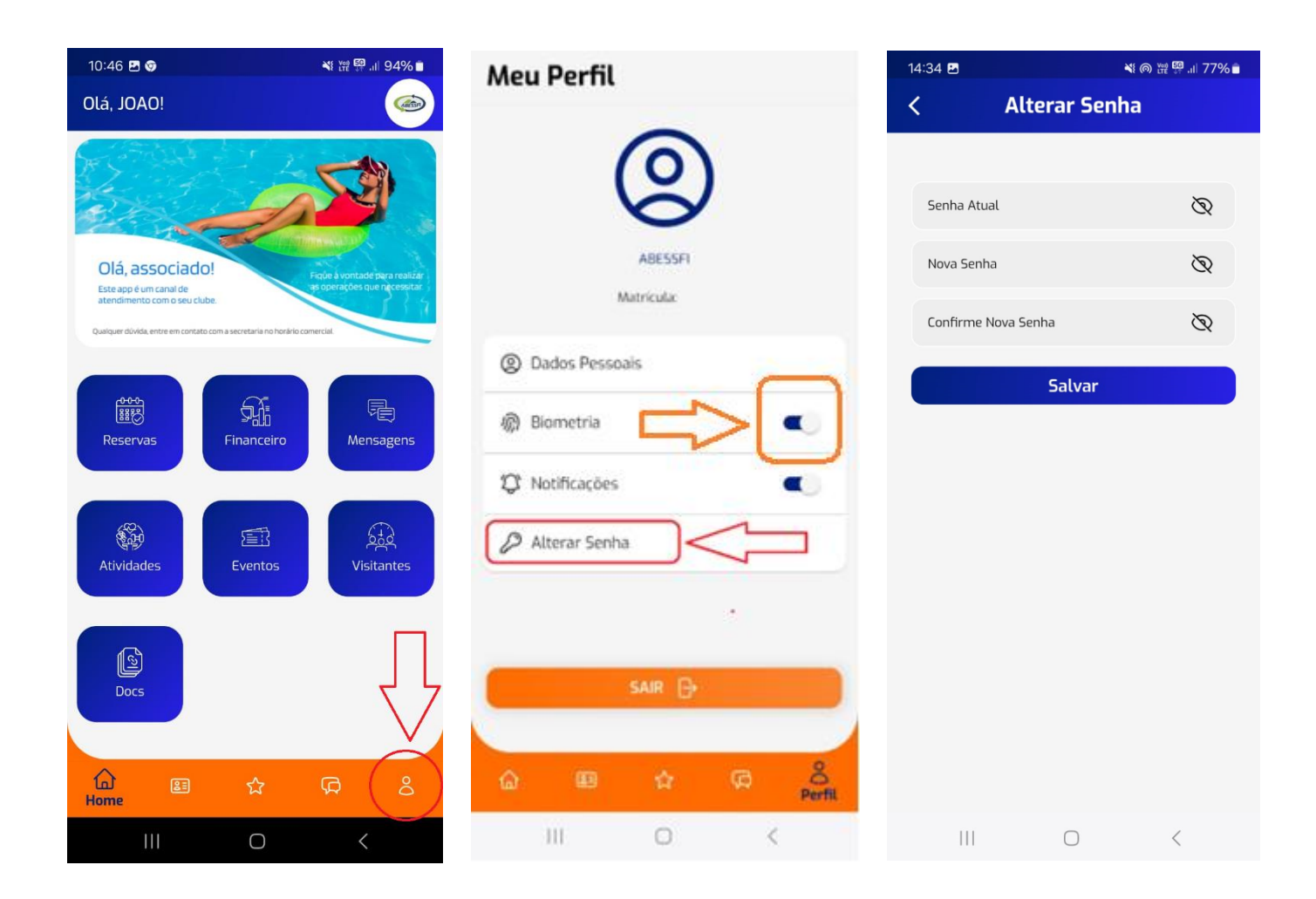

Em caso de dúvidas entre em contato através do e-mail joao.schuck@sistemafiep.org.br ou WhatsApp: (41) 9703-3344.